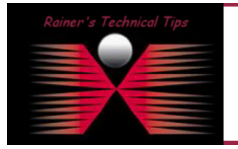

created by: Rainer Bemsel - Version 1.0 - Dated: Jan/02/2011

This document describes the necessary steps to have NetVoyant polling a BlueCoat ProxySG, collecting data and provide reporting. The Goal is to get Memory Utilization into NetQoS NetVoyant. I did use SGOS 5.5.3.1, NetQoS NetVoyant 7.1.21 & NetQoS Performance Center 6.1.158

## Configure BlueCoat Proxy to enable SNMP Access

Under MAINTENANCE -> SNMP you can enable different or all Versions and redefine Communities.

| SNMP General  | SNMPv1-v2c Communities | SNMPv1-v2c Traps | SNMPv3 Users | SNMPv3 Traps | 1 1 |
|---------------|------------------------|------------------|--------------|--------------|-----|
| Enable SNMPv1 | ▼ Enable SNMPv2c       | □ Enable SNMPv3  |              |              |     |

There is one disabled SNMP listener defined by default on the BlueCoat ProxySG, which you can delete or enable, as needed. You can even secure, what IP Addresses are allowed to contact the device

You can also add additional SNMP services and listeners. Although you can configure traps and informs to go out if all the SNMP listeners are deleted or disabled, configuring SNMP listeners sets up the UDP ports the ProxySG uses to listen for SNMP commands. The service ports set up for *listening* to SNMP requests are independent of the trap or inform addresses and ports specified for *sending* traps.

| Statistics Config          | guration Maintena     | nce                  |             |        | Health: <u>OK</u> |
|----------------------------|-----------------------|----------------------|-------------|--------|-------------------|
| General     Identification | Management Services   |                      | 2           |        | f                 |
| Clock                      | Name                  | Service              | Proxy IP    | Port   | Enabled           |
| Archive                    | HTTPS-Console         | HTTPS Console        | <all></all> | 8082   | <b>V</b>          |
| Network                    | SSH-Console           | SSH Console          | <all></all> | 22     | <b>V</b>          |
| ADN                        | HTTP-Console          | HTTP Console         | <all></all> | 8081   |                   |
| Services                   | SNMP                  | SNMP                 | <all></all> | 161    |                   |
| Browy Bervices             |                       |                      |             |        |                   |
| Provedling                 |                       |                      |             |        |                   |
|                            |                       |                      |             |        |                   |
| Proxy Settings             | ļ                     |                      |             |        |                   |
| Bandwidth Mgmt.            | New                   |                      | Edit        |        | Delete            |
| Content Filtering          |                       |                      |             |        |                   |
| Authentication             | Preview               | Apply                |             | Revert | Help              |
| External Services          | Unsaved changes, pres | s "Apply" to save ch | anges       |        |                   |

You need to enable SNMP under SERVICES -> MANGEMENT SERVICES. After enabling SNMP, NetVoyant is able to contact this BlueCoat Proxy via SNMP

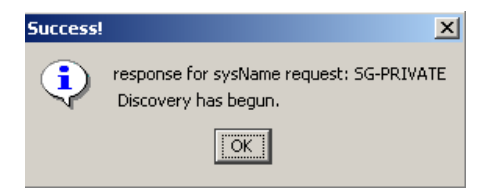

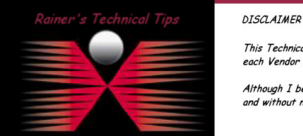

This Technical Tip or TechNote is provided as information only. I cannot make any guarantee, either explicit or implied, as to its accuracy to specific system installations / configurations. Readers should consult each Vendor for further information or support.

Although I believe the information provided in this document to be occurate at the time of writing, I reserve the right to modify, update, retract or otherwise change the information contained within for and without notice. This technote has been created after studying the material and / or practical evaluation by myself. All liability for use of the information presented here remains with the user For NetVoyant to poll and transform data from a MIB that is currently not configured, three main steps must be performed:

- The MIB must be compiled this gives NetVoyant the definition of the MIB, where to find particular pieces of data, what data-type the data uses, and so on.
- At least on Dataset must be created the Datasets actually tell NetVoyant what to poll, how to mathematically or logically transform the data, and also contains other configuration information about the polling of the MIB
- At least one View must be created The Views are the graphs and tables that display the data in the web GUI. Without the Views, NetVoyant will collect the data but have no way of displaying it.

## Compiling the MIB

I have downloaded the complete set of MIBs for the current version; I'm running on my private ProxySG. Private MIBs can usually be obtained from the manufacturer, in this case directly from BlueCoat.

| Efficiency       | Device         |                     |                         |
|------------------|----------------|---------------------|-------------------------|
| [Identification  |                | <br>Statistics      |                         |
| Appliance Name:  | ProxySG-210    | CPU Utilization:    | 2%                      |
| IP Address:      | 192.168.10.151 | Memory Utilization: | 41%                     |
| Serial Number:   | 04080633375    | Concurrent Users:   | 3                       |
| Software Version | SG 5.5.3.1     | ADN:                | Disabled                |
| Release ID:      | 46382          | ProxyClient:        | Client Manager Disabled |
|                  |                |                     |                         |

I do have a couple of private MIBs and I need to figure out what MIB to be used and where dependencies are related

| Name                          | Туре          | Size  |
|-------------------------------|---------------|-------|
| BLUECOAT-MIB                  | Text Document | 3 KB  |
| BLUECOAT-SG-ATTACK-MIB        | Text Document | 5 KB  |
| BLUECOAT-SG-DISK-MIB          | Text Document | 7 KB  |
| BLUECOAT-SG-HEALTHCHECK-MIB   | Text Document | 3 KB  |
| BLUECOAT-SG-HEALTHMONITOR-MIB | Text Document | 3 KB  |
| BLUECOAT-SG-POLICY-MIB        | Text Document | 3 KB  |
| BLUECOAT-SG-PROXY-MIB         | Text Document | 25 KB |
| BLUECOAT-SG-SENSOR-MIB        | Text Document | 10 KB |
| BLUECOAT-SG-USAGE-MIB         | Text Document | 6 KB  |
| BLUECOAT-SG-WCCP-MIB          | Text Document | 6 KB  |

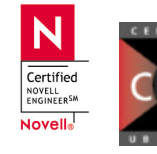

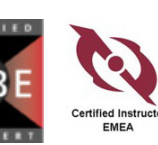

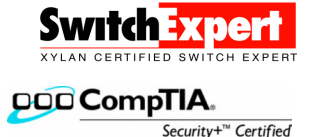

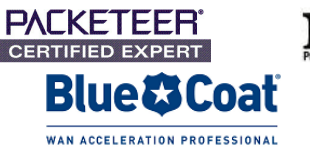

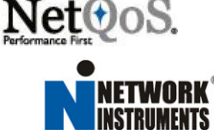

In order to know if the MIB contains the objects desired, it must be inspected. The BLUECOAT-SG-PROXY-MIB has the object needed for the CPU utilization.

```
sgProxyCpuBusyPerCent OBJECT-TYPE
SYNTAX Gauge32
UNITS "Percentage"
MAX-ACCESS read-only
STATUS current
DESCRIPTION "The busy CPU time as a percentage, averaged over
one minute."
::= { sgProxyCpu 7 }
```

Also, not to forget the check IMPORTS as well, to satisfy dependencies.

```
BLUECOAT-SG-PROXY-MIB DEFINITIONS ::= BEGIN

IMPORTS

MODULE-IDENTITY, OBJECT-TYPE, Counter64, Gauge32

FROM SNMPv2-SMI

DisplayString

FROM SNMPv2-TC

blueCoatMgmt

FROM BLUECOAT-MIB;
```

From the IMPORTS, I see that BLUECOAT-MIB needs to be compiled as well. Compile the MIB by clicking FILE -> NEW -> MIB in the NetVoyant console. Add the MIB and any dependencies. SNMPv2-SMI and SNMPv3-TC is already loaded (to be verified at the MIB view). Only BLUECOAT-MIB as a dependency will need to be added.

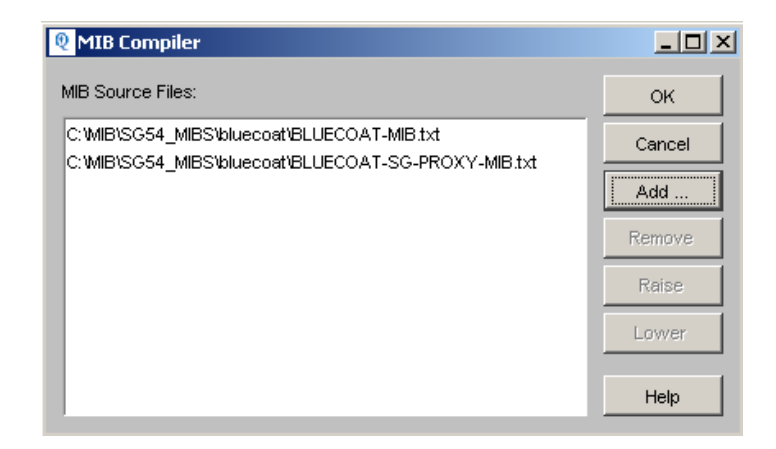

Next, click on OK and have the compiler doing it's job. You should see the new MIBs added at the end of the tree. If you get this error, than you added MIBs in the wrong order. First always add the dependencies!

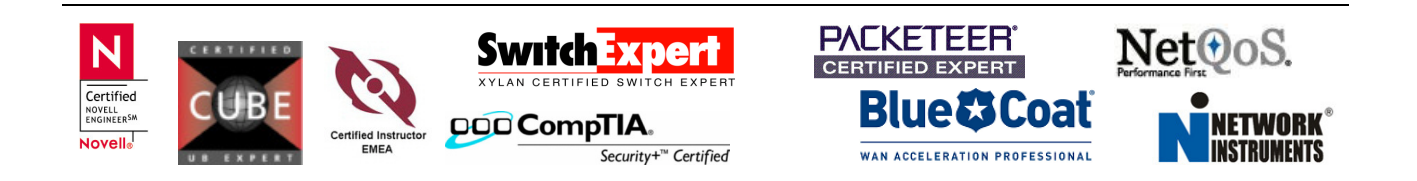

page 4 of 13

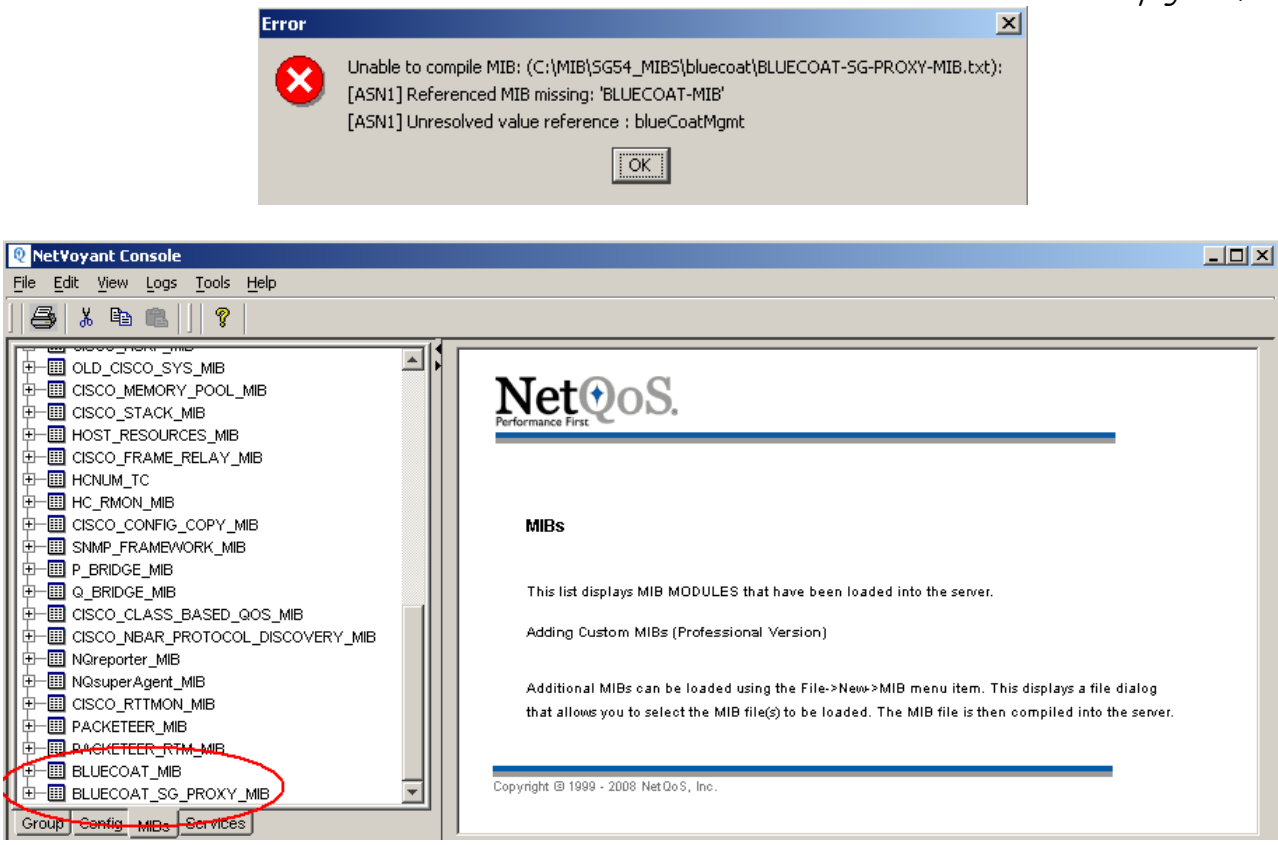

When done, you could do a RAW Poll using the integrated MIB Browser. The return is 4 % - Remember the Object-Type?

| sgProxyCpuBusyPerCent | OBJECT-TYPE                                       |
|-----------------------|---------------------------------------------------|
| SYNTAX                | Gauge32                                           |
| UNITS                 | "Percentage"                                      |
| MAX-ACCESS            | read-only                                         |
| STATUS                | current                                           |
| DESCRIPTION           | "The busy CPU time as a percentage, averaged over |
|                       | one minute."                                      |
| ::= { sgProxyC        | Cpu 7 }                                           |

| BLUECOAT_SG_PROXY_MIB.sgProxyCpu                             |             |
|--------------------------------------------------------------|-------------|
| Data Help                                                    |             |
| Polling Interval (sec): 1 📑 🔿 🕸 🕨 🔤 🎒 🧖                      |             |
| BusyPerCent                                                  |             |
| 1 4                                                          |             |
|                                                              |             |
|                                                              |             |
|                                                              |             |
| N Switch Expert PALKETEER                                    | Net@oS.     |
|                                                              |             |
|                                                              | IL NETWORK® |
| NOVEIIS EMEA Security+" Certified WAN ACCELERATION PROFESSIO | INSTRUMENTS |

# Creating a Dataset

To create a Dataset, NetVoyant has a Wizard to help you. Click on **FILE** -> **NEW** -> **DATASET** and the Wizard starts.

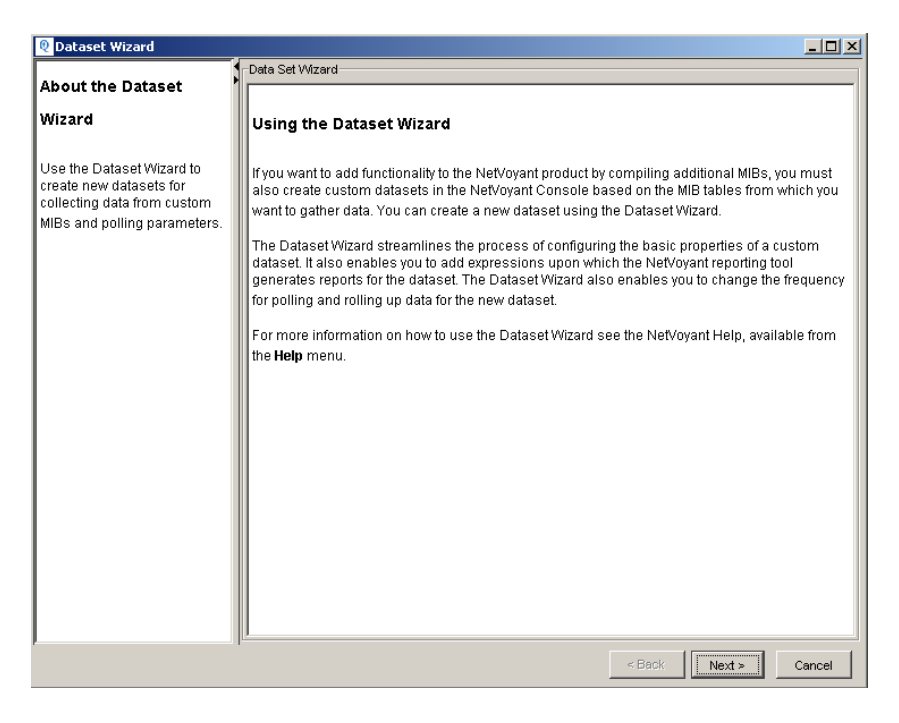

Choose the desired MIB Table. This will be needed to create the dataset. In this case, I have used BLUECOAT\_SG\_PROXY\_MIB

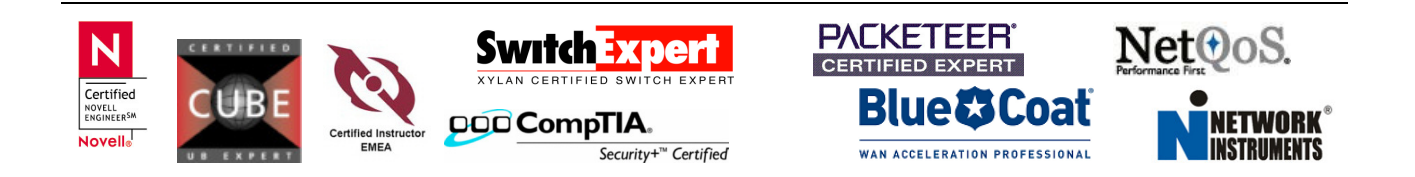

page 6 of 13

| Dataset Wizard                                                                                                    |   |                                                                                                    | <u>_     ×</u> |
|----------------------------------------------------------------------------------------------------|---|----------------------------------------------------------------------------------------------------|----------------|
|                                                                                                    |   | MBs                                                                                                    |                |
| Selecting a MIB for a                                                                                                    |   |                                                                                                    |                |
| Custom Dataset                                                                                                    |   | BRIDGE MIB                                                                                                    |                |
| Custom Dataset<br>A Management<br>Information Base (MIB) is<br>a file that describes types<br>of data that SNMP pollers<br>(like NetVoyant) can gather<br>from devices using SNMP.<br>NetVoyant recognizes<br>many MIBs at installation.<br>However, if you want<br>NetVoyant to recognize a<br>new type of SNMP data,<br>you can compile additional<br>MIBs into NetVoyant.<br>NetVoyant organizes the<br>data that it collects from<br>your managed devices<br>according to datasets.<br>NetVoyant correlates each<br>dataset with a table<br>defined in a MIB.<br>NetVoyant stores any data<br>that it gathers from a MIB<br>table in a poll table in the<br>correlated dataset. |   | BRIDGE_MIB         REDPOINT_MIB         NETVOYANT_MIB         SINMPOL_SCHEMA         CISC0_SNI         CISC0_TC         CISC0_TC         CISC0_MEMORY_POOL_MIB         CISC0_STACK_MIB         HOST_RESOURCES_MIB         CISC0_FRAME_RELAY_MIB         HCR.MON_MIB         CISC0_CONFIG_COPY_MIB         SINMP_FRAMEWORK_MIB         P_BRIDGE_MIB         CISC0_CLASS_BASED_QOS_MIB         CISC0_CLASS_BASED_QOS_MIB         CISC0_CLASS_BASED_QOS_MIB         CISC0_TIMBAR_PROTOCOL_DISCOVERY_MIB         NGreporter_MIB         NGAnomalyDetectorTrap_MIB         BLUECOAT_MIB         NAAdd | *              |
| For your custom dataset, select one of the                                                                                                    | • |                                                                                                    |                |
| Select one of the                                                                                                    | _ | < Back Next >                                                                                                    | Cancel         |

Click on Next and fill in some information.

| 🔍 Dataset Wizard                                                    |                                |                                  |             | _ 🗆 🗵    |
|---------------------------------------------------------------------|--------------------------------|----------------------------------|-------------|----------|
|                                                                     | Data Set                       |                                  |             |          |
| Configuring a Custom                                                | Name:                          | cpu1min                          |             |          |
| Dataset                                                             | Description:                   | Proxy SG CPU Utilitzation        |             |          |
| Enter the parameters in the                                         | Model:                         |                                  |             |          |
| Configuration Wizard to configure<br>basic parameters for a dataset | Poll Event Severity:           | Minor                            |             |          |
| such as the description of the<br>dataset. You can also enable or   | Poll Event Category:           | Threshold                        |             |          |
| and configure how the NetVoyant                                     | Data Validation Severity:      | Warning 💌                        |             |          |
| dataset.                                                            | Polling Notification Limit:    | 1                                |             |          |
| From the list of MIB Tables at the<br>bottom of the Dataset Wizard, | Auto-Enable Rule:              | Always 💌                         |             |          |
| select the MIB table upon which<br>you want to base this dataset.   | Discovery Rule:                | All                              |             |          |
| NetVoyant gathers data for this<br>dataset from this MIB table on   | Storage Requirement:           |                                  |             |          |
| devices that support the MIB<br>table.                              | Poll Instance Name:            |                                  |             |          |
|                                                                     | Poll Instance Description:     |                                  |             |          |
|                                                                     | Poll Instance Expiration (days | ); 28 🛨                          |             |          |
|                                                                     |                                | MIB Tables                       |             |          |
|                                                                     | BLUECOAT_SG_PROXY_MIB.s        | gProxyConfig                     |             |          |
|                                                                     | BLUECOAT_SG_PROXY_MIB.s        | gProxyCpu                        |             |          |
|                                                                     | BLUECOAT_SG_PROXY_MIB.         | gProxyCache<br>aBroxyMemory      |             |          |
|                                                                     | BLUECOAT_SG_PROXY_MIB          | gProxyMemory<br>aProxyHttpCliept |             |          |
|                                                                     | BLUECOAT SG PROXY MIB &        | aProxyHttpServer                 |             |          |
|                                                                     | BLUECOAT SG PROXY MIB.         | aProxyHttpConnections            |             |          |
|                                                                     | REFECCAT SE DOOYV MIR          | nDrovyHttnDesnonseTime           |             | <b>•</b> |
|                                                                     | ,                              | <                                | Back Next > | Cancel   |

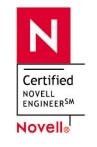

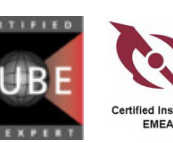

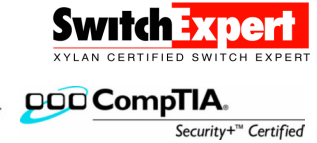

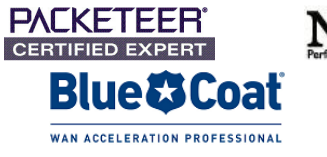

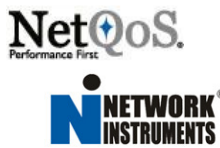

Click on NEXT and then on ADD Highlight the OID (sgProxyCpuBusyPerCent) and double click

| 🍭 Add Exp    | ression     |            |      |       |           |            |                       | ×         |
|--------------|-------------|------------|------|-------|-----------|------------|-----------------------|-----------|
| Name:        | cpu1min     |            |      |       |           |            | OIDs                  | SYNTAX    |
| Description: | ggProyuCnuE |            | +    |       |           |            | sgProxyCpuUpTime      | Counter64 |
|              | ogreoxyoput | Jubyreroen | 0    |       |           |            | sgProxyCpuBusyTime    | Counter64 |
|              |             |            |      |       |           |            | sgProxyCpuIdleTime    | Counter64 |
|              |             |            |      |       |           |            | sgProxyCpuUpTimeSin   | Counter64 |
|              |             |            |      |       |           |            | sgProxyCpuBusyTime    | Counter64 |
| Operators:   |             |            |      |       |           |            | sgProxyCpuIdleTimeSi  | Counter64 |
| +            | -           | *          | /    | (     | )         |            | sgProxyCpuBusyPerCent | Gauge32   |
| >            | <           | >=         | <=   | AND   | OR        |            | sgProxyCpuIdlePerCent | Gauge32   |
| IF           | THEN        | ELSE       | MIN( | MAX(  | BASELINE( |            |                       |           |
| THRESHOL     | D(VALUE     | WEIGHT(    |      |       |           |            |                       |           |
| Aduance      | 455-1       |            |      |       |           |            |                       |           |
| Auvance      | <u> </u>    |            |      |       |           |            |                       |           |
| Expression I | Definition: |            |      |       |           |            |                       |           |
| sgProxy      | CpuBusyPer( | Cent       |      |       |           |            |                       |           |
|              |             |            |      |       |           |            |                       |           |
|              |             |            |      |       |           |            |                       |           |
|              |             |            |      |       |           |            |                       |           |
|              |             |            |      |       |           |            |                       |           |
|              |             |            |      | -     | 1         |            | 1                     |           |
|              |             |            | OK   | Clear |           | Apply Help |                       |           |

Click on the **Advanced** button

| Q Add Exp    | pression       |          |      |          |           |        |                                                                                     |                                                    | ×  |                             |
|--------------|----------------|----------|------|----------|-----------|--------|-------------------------------------------------------------------------------------|----------------------------------------------------|----|-----------------------------|
| Name:        | cpu1min        |          |      |          |           |        | OIDs                                                                                | SYNTAX                                             |    |                             |
| Description: | sgProxyCpuBus  | yPerCent |      |          |           |        | sgProxyCpuUpTime<br>sgProxyCpuBusyTime<br>sgProxyCpuIdleTime<br>sgProxyCpuUpTimeSin | Counter64<br>Counter64<br>Counter64<br>. Counter64 |    | <b>@</b> Expression Options |
| Operators:   | · .            |          |      |          |           |        | sgProxyCpuBusyTime                                                                  | Counter64                                          |    | E                           |
| +            | -              | *        | 1    | (        | )         |        | sgProxyCpuBusyPerC                                                                  | Gauge32                                            |    | I Minimum                   |
| >            | <              | >=       | <=   | AND      | OR        |        | sgProxyCpuldlePerCent                                                               | Gauge32                                            |    | Maximum                     |
| IF           | THEN           | ELSE     | MIN( | MAX(     | BASELINE( |        |                                                                                     |                                                    |    |                             |
| THREEMOL     | UC VALUE(      | WEIGHT(  |      |          |           |        |                                                                                     |                                                    |    | Average                     |
| Advance      | ed >>          |          |      |          |           |        |                                                                                     |                                                    | +→ | Standard Deviation          |
| Expression   | Definition:    |          |      |          |           |        |                                                                                     |                                                    | _  | _                           |
| sgProxyC     | CpuBusyPerCent |          |      |          |           |        |                                                                                     |                                                    |    | Coefficient of Variation    |
|              |                |          |      |          |           |        |                                                                                     |                                                    |    | Percentile 95               |
|              |                |          |      |          |           |        |                                                                                     |                                                    |    |                             |
|              |                |          | ок   | Clear Ca | ancel Ap  | ly Hel | ,                                                                                   |                                                    |    | OK Cancel Help              |

This will finish the Expression to the dataset.

| Expressions for Data | aset: cpu1min         |
|----------------------|-----------------------|
| Name                 | Expression            |
| cpu1min              | sgProxyCpuBusyPerCent |

Next, we need to define the frequency for that polling. Click on Next and Add

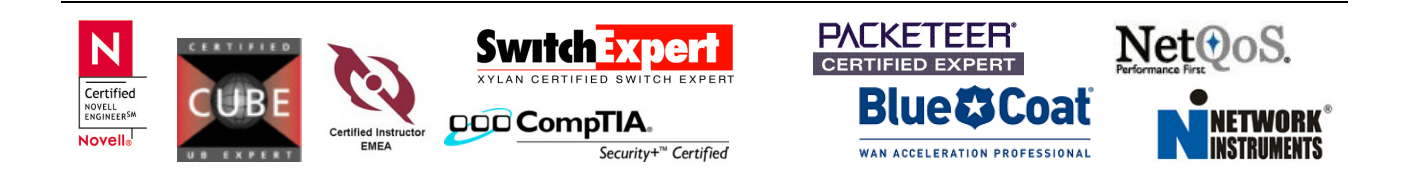

| Name:                       |                                       |
|-----------------------------|---------------------------------------|
| Description:                | ProxySG CPU Utilization               |
| Polling Interval:           | 15 Mins                               |
| Rollup Interval:            | 1 Hour                                |
| Poll Instances:             | Enable on Discovery C Enable Manually |
| Poll Enabled:               |                                       |
| Poll Concurrency % (0-100): |                                       |
| Poll Concurrency % (0-100): | p 🚆                                   |

You can accept the default values or change on your specific requirements.

| Γ | Poll Group List | dataset: cpu1min |               |                 |                 |         |
|---|-----------------|------------------|---------------|-----------------|-----------------|---------|
|   | Name            | Polling Interval | Auto-enable P | Polling Enabled | Polling Concurr | Rollups |
|   | 归 cpu1min       | 🚱 15 Mins        |               |                 | 0               | 1 Hour  |

That's it for the dataset creation. You will be asked at the end, if you want to enable polling for this dataset. Click on **YES** 

Now you will want to test discovery and support of your new dataset. To do this, you will need to go back to the Group tab, select a target device, right click on the device and select Rediscover.

#### Before new dataset

#### After new dataset

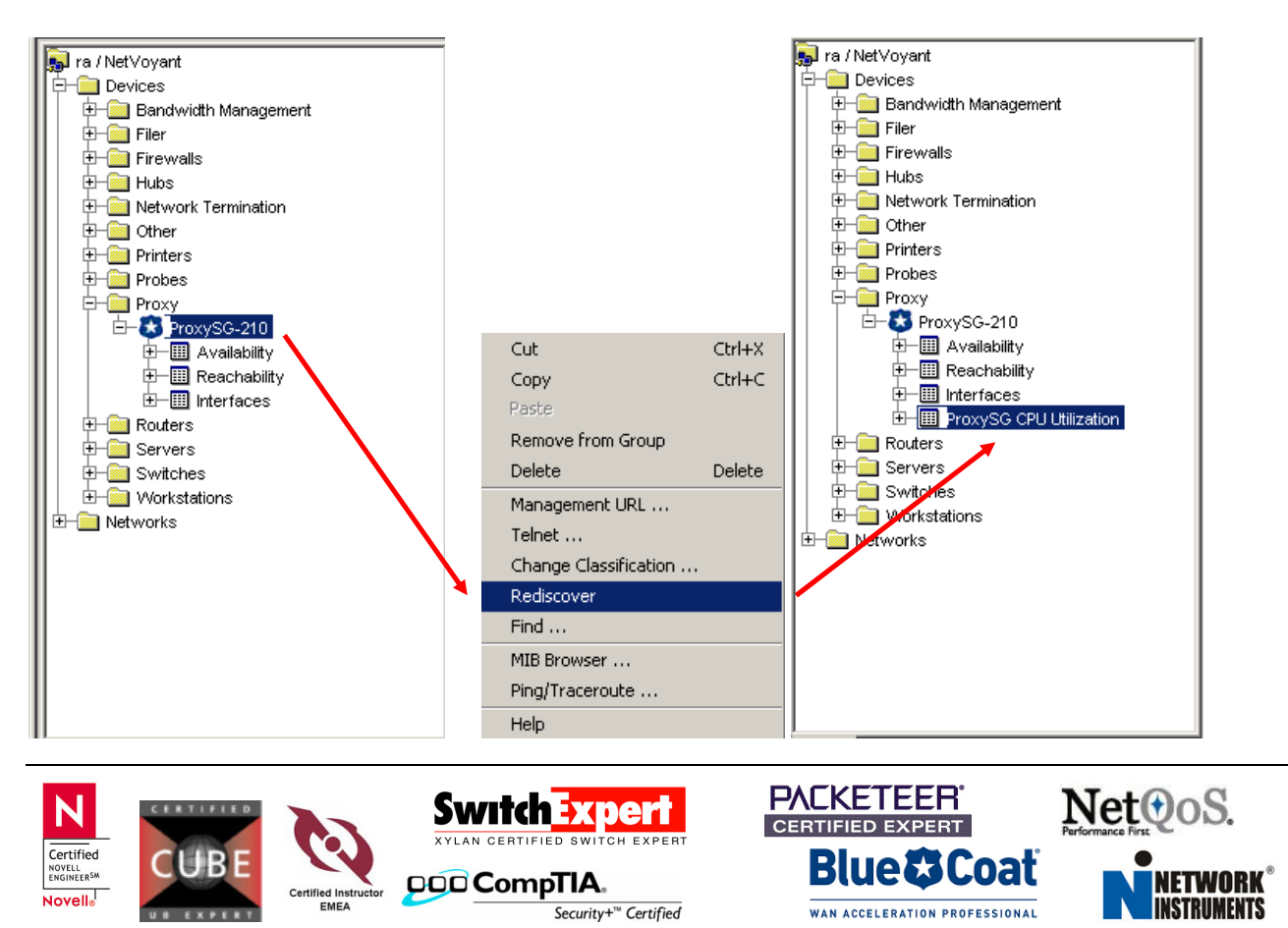

## **Creating a View**

NetVoyant's Custom View Editor allows you to create new views and to edit existing views. While most NetVoyant views are editable with the Custom View Editor, there are some, such as the gauge style views, that are not editable. Under the Reports tab, double click on the default report context displayed

| NetVoyant Console      File Edit View Loos Tools Help                                                                                                    |                                                                        | <u>-     ×</u> |
|----------------------------------------------------------------------------------------------------|------------------------------------------------------------------------|----------------|
|                                                                                                    |                                                                        |                |
| ra / NetVoyart     Povices     Bandwidth Management     Fier     Fier     Fier     Fier     Prevals     Polaes     Povy     Polaes     Povy     Polaes     Povy     Polaes     Povy     PovySS CPU Utilization     Povy     PovySS CPU Utilization     Povy     PovySS Second Utilization     Povy     PovySS Second Second Second | Details Alarms Reports Customize Report Links ProceSis CPU Utilization | -              |
| Group Config MIBs Services                                                                                                    | Display Reload Help                                                    |                |

This will open the new Report Template of ProxySG CPU Utilitzation.

| Suction - Windows In                         | ternet Explorer                                        |                                                   |
|----------------------------------------------|--------------------------------------------------------|---------------------------------------------------|
| 🕞 🕞 👻 🙋 http://ra/nv/default.aspx?pg=63601&D | eviceID=12&GroupPath=%2FDevices%2FProxy&PollinstID=372 | 💌 🔧 🗙 Live Search 🖉 💌                             |
| Eile Edit View Favorites Iools Help          |                                                        |                                                   |
| 😪 🏟 🔏 NetVoyant: ProxySG CPU Utilization     |                                                        | 🟠 👻 🔜 👻 📴 🗛 🖓 T <u>o</u> ols 🕶 🎇                  |
| Net@oS // Net\/ovant                         |                                                        | NPC   Help   Support   About   Sign Out nvadmin 📥 |
| Netvoyant                                    |                                                        | Search Q                                          |
| Report Pages ProxySG CF                      | PU Utilization My Pages Management Capa                | city Planning Service Level Reporting Operations  |
| Where Am I:                                  | ProxySG CPU Utilizatio                                 | Dn Last nour                                      |
|                                              | Hour: 11 Dec 2009 13:07 - 14:07 C                      | ET Print Email                                    |
|                                              |                                                        |                                                   |
| -                                            | Copyright (c) 1999-2009 NetQoS, Inc. All rights        | s reserved.                                       |
|                                              |                                                        |                                                   |
| <u> </u>                                     |                                                        |                                                   |
| Done                                         |                                                        | Local intranet   0, 100% - //                     |
| you will get the option to ci                | Last hour                                              |                                                   |
|                                              | Kedit Page                                             | 9                                                 |
|                                              | Add Page                                               |                                                   |
|                                              |                                                        |                                                   |
|                                              | 🔊 Overste N                                            | au Mau                                            |
|                                              |                                                        |                                                   |
|                                              |                                                        | - Kan WE                                          |
|                                              | 😴 Auto Refi                                            | resh (Off)                                        |
|                                              |                                                        |                                                   |
|                                              | Switch Expert                                          | CERTIFIED EXPERT Net OS.                          |
| Certified                                    |                                                        |                                                   |
|                                              |                                                        | Blue Coat                                         |

This will start the Custom View Wizard

| 🌽 Custon        | n View V           | Vizard - Wir   | idows II  | ternet Explo    | rer              |              |            |               | -             |          |
|-----------------|--------------------|----------------|-----------|-----------------|------------------|--------------|------------|---------------|---------------|----------|
| 🥙 http://r      | v.bemse            | l.home/nv/Re   | eportWiz  | ard.aspx?IsAdd  | =1&PageID=63     | 3901&Pollins | stID=13098 | &DeviceID=7   |               | <u> </u> |
| Elle Ealt       | View               | Favorices      | Loois     | Help            |                  |              |            |               | <br>          | -        |
| Name an         | d Type             |                | yle and ( |                 |                  |              |            | ata / Express | Summary / Sav | /e 🗖     |
| 0               |                    |                | 2         |                 | 3                | )            |            | 4             | 5             |          |
| Custo           | m Vie              | w Wizar        | d Step    | 1:Choose        | e Name an        | d Type       |            |               | Next          | »        |
| View<br>Detaile | Name:<br>d Proxy S | G CPU Statis   | tics      |                 |                  |              |            |               |               |          |
| Proxy           | SG CF              | U Utilitzat    | tion Vi   | ew Types:       |                  |              |            |               |               | 1        |
| Detai           | l View -           | Calendar       |           |                 |                  |              |            |               |               |          |
|                 |                    |                |           |                 |                  |              |            |               |               |          |
|                 |                    |                |           |                 |                  |              |            |               |               |          |
|                 |                    |                |           |                 |                  |              |            |               |               |          |
|                 |                    |                |           |                 |                  |              |            |               |               |          |
|                 |                    |                |           |                 |                  |              |            |               |               |          |
|                 |                    |                |           |                 |                  |              |            |               |               |          |
|                 |                    |                |           |                 |                  |              |            |               |               |          |
| View            | Descrit            | ntion:         |           |                 |                  |              |            |               |               |          |
| This vie        | ew displa          | rys detailed v | alues for | a specific poll | instance as a ti | me-sequen    | ce.        |               | <b>A</b>      | ]        |
|                 |                    |                |           |                 |                  |              |            |               | -             | 1        |
| View            | Catoro             | rv (dienla     | und wh    | on aditina r    | ados).           |              |            |               |               |          |
| Custor          | n Views            | ny (uspru      | ycu wi    |                 | uges).           |              |            |               |               |          |
|                 |                    |                |           |                 |                  |              |            |               | Next          | »        |
|                 |                    |                |           |                 |                  |              |            |               |               |          |
|                 |                    |                |           |                 |                  |              |            |               |               |          |
| •               |                    |                |           |                 |                  |              |            |               |               | ▼<br>►   |
|                 |                    |                |           |                 |                  |              |            | 😜 Internet    | 100%          | - //     |

Type a *View Name*, choose a *View Type*, choose a *Category* or leave default and click on **Next** At Step 2, you define the Style and the Options

| e <u>E</u> dit | ⊻iew     | F <u>a</u> vorites | Tools   | Help                                    | nproret                                |                    |                |
|----------------|----------|--------------------|---------|-----------------------------------------|----------------------------------------|--------------------|----------------|
| ame and        | Туре     | St                 | yle and | Options                                 | Metrics                                | Data / Expressions | Summary / Save |
| 0              |          |                    | 2       |                                         | 3                                      | (4)                | 5              |
| usto           | m Viev   | w Wizaro           | d Step  | Axis                                    | e And Options                          |                    | « Back Next »  |
|                | ne       |                    | -Y      | Axis —<br>Axis —<br>Title:<br>Auto-Scal | CPU Util (%)<br>Percent (%, Thousand % | ó,) <b>T</b>       |                |
| O st           | acked Ba | ır Chart           | Fo      | 2nd Y-Ax<br>oter:                       | is                                     |                    |                |
| © si           | acked Ar | ea Chart           |         | Resoluti                                | on (Resolution)                        | <<                 | Resolution 💌   |
| Ота            | able     |                    |         |                                         |                                        |                    |                |
|                |          |                    |         |                                         |                                        |                    | « Back Next »  |
|                |          |                    |         |                                         |                                        |                    |                |
|                |          |                    |         |                                         |                                        |                    |                |

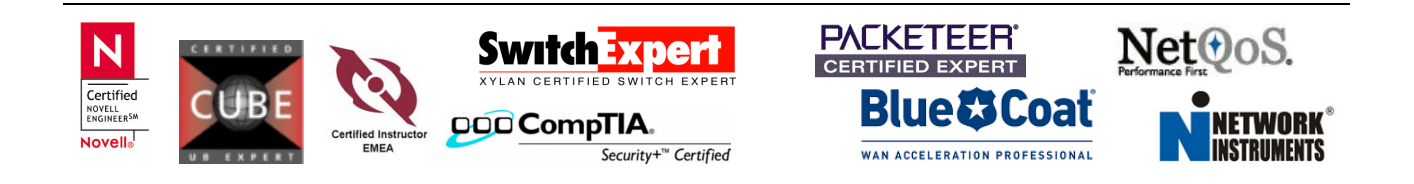

You could add a title for the X-Axis and Y-Axis. I only added *CPU Util (%)* for the Y-Axis and Percent for the Auto-Scale. I also added a Footer called "*Resolution:"* and chosen Resolution from the Pull-Down Menue

Click on Next and select the previously created dataset ProxySG CPU Utilitzation (cpu1min)

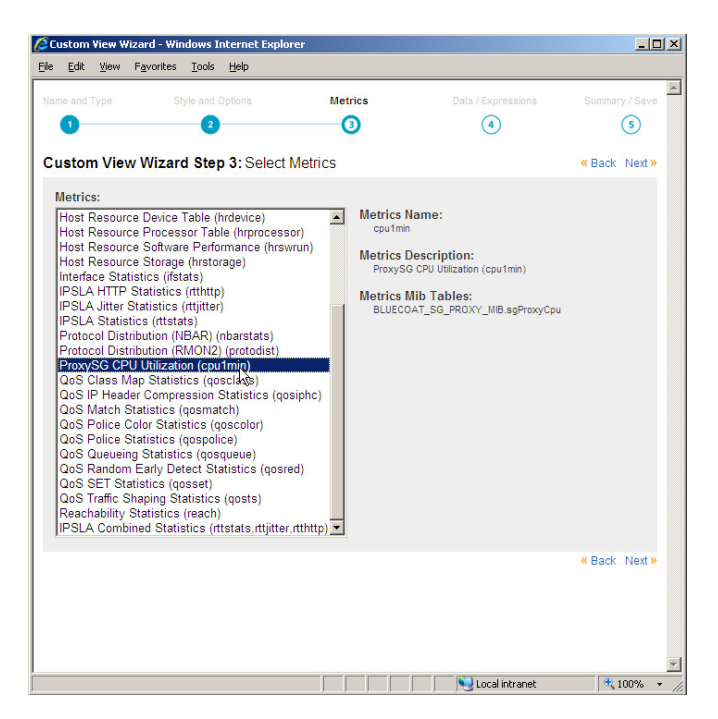

Click on **Next** In Step 4, Data Expressions and Settings are required. Click on Add

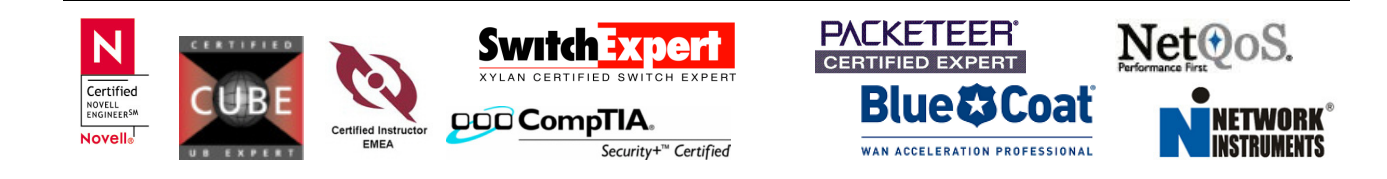

page 12 of 13

|                | n View Wi                                          | izaru - mir                  | ndows Ir            | nternet Explo          | orer                                                     |                                                                            |                                  |                |
|----------------|----------------------------------------------------|------------------------------|---------------------|------------------------|----------------------------------------------------------|----------------------------------------------------------------------------|----------------------------------|----------------|
| e <u>E</u> dit | ⊻iew                                               | F <u>a</u> vorites           | Tools               | Help                   |                                                          |                                                                            |                                  |                |
| ame and        | і Туре                                             |                              | tyle and C          | Options                | Metrics                                                  | Data / Express                                                             | ions                             | Summary / Save |
| 0              |                                                    |                              | 2                   |                        | 3                                                        | •                                                                          |                                  | 5              |
| ·unto          | m View                                             | Mizor                        | d Stor              |                        | Everageione and S                                        | ottinge                                                                    |                                  | " Dook North   |
| Jusio          | III viev                                           | v vvizar                     | u otep              | <b>4.</b> Dala L       |                                                          | eungs                                                                      |                                  | Cack Next //   |
| Expr           | essions                                            |                              |                     |                        |                                                          |                                                                            |                                  |                |
| Nam            | e                                                  |                              |                     | Expr                   | ession                                                   |                                                                            | Attribute                        |                |
|                |                                                    |                              |                     |                        |                                                          | Add                                                                        | Raise                            | Lower          |
|                | Add Exp                                            | ression Wel                  | opage D             | ialog                  |                                                          |                                                                            |                                  | ×              |
| C Hut          | 1 express                                          | sion Web                     | opage D             | ialog                  |                                                          |                                                                            |                                  | <u>ک</u>       |
|                | Add Exp                                            | ression Wet                  | opage D             | ialog                  |                                                          |                                                                            |                                  |                |
|                | Add Exp                                            | sion Wet<br>ression<br>sion: | opage D             | ialog                  |                                                          | Choose an e                                                                | xpression                        |                |
| - Hut          | Add Exp<br>Express<br>Display                      | sion Web<br>ression<br>sion: | opage D             | ialog                  | _                                                        | < Choose an e                                                              | xpression                        | . •            |
|                | Add Exp<br>Express<br>Display<br>Hidden:           | sion Web<br>ression<br>sion: | Typical             | ialog                  | lering on a non-displayabl                               | Choose an e                                                                | xpression                        |                |
|                | Add Exp<br>Express<br>Display<br>Hidden:<br>Color: | sion Wet                     | Typicall<br>Automat | y used for ord         | iering on a non-displayabl                               | I Choose an e<br>e field, such as the total of in                          | xpression<br>n/out volume.       | . •            |
|                | Add Exp<br>Express<br>Display<br>Hidden:<br>Color: | sion Web                     | Typicall<br>Automa  | iy used for ord        | lering on a non-displayabl                               | e field, such as the total of in                                           | xpression<br>n/out volume.       | ncel           |
| http://r       | Add Exp<br>Express<br>Display<br>Hidden:<br>Color: | Sion Web                     | Typicall<br>Automa  | iy used for ord<br>tic | lering on a non-displayabl                               | Choose an e Choose an e field, such as the total of in OK                  | xpression                        | ncel           |
| http://r       | Add Exp<br>Express<br>Display<br>Hidden:<br>Color: | sion Web                     | Typical<br>Automa   | ialog                  | lering on a non-displayab)<br>iv/nqWidgets/Poller/Edit/E | Choose an e e field, such as the total of in OK ExpressionDialog SLocal in | xpression<br>n/out volume.<br>Ca | ncel           |

cpu1min should be the choice in this example. You leave the display name or change it with a different name

| Expression:   | cpu1min << cpu1min 💌                                                                        |
|---------------|---------------------------------------------------------------------------------------------|
| Display Name: | cpu1min                                                                                     |
| Hidden:       | Typically used for ordering on a non-displayable field, such as the total of in/out volume. |
| Color:        | Automatic                                                                                   |
|               | OK Cancel                                                                                   |
|               |                                                                                             |

| Exp | oressions |         |     |        |        |       |       |
|-----|-----------|---------|-----|--------|--------|-------|-------|
|     | Name      | Express | ion |        |        | Color |       |
| ۲   | cpu1min   | cpu1min | l i |        |        |       |       |
|     |           |         | Add | Change | Remove | Raise | Lower |

Finally you the option to review. Click on Save and you are done

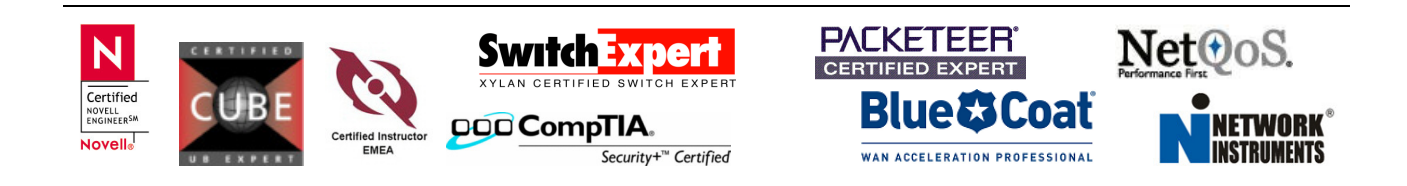

# **Final View**

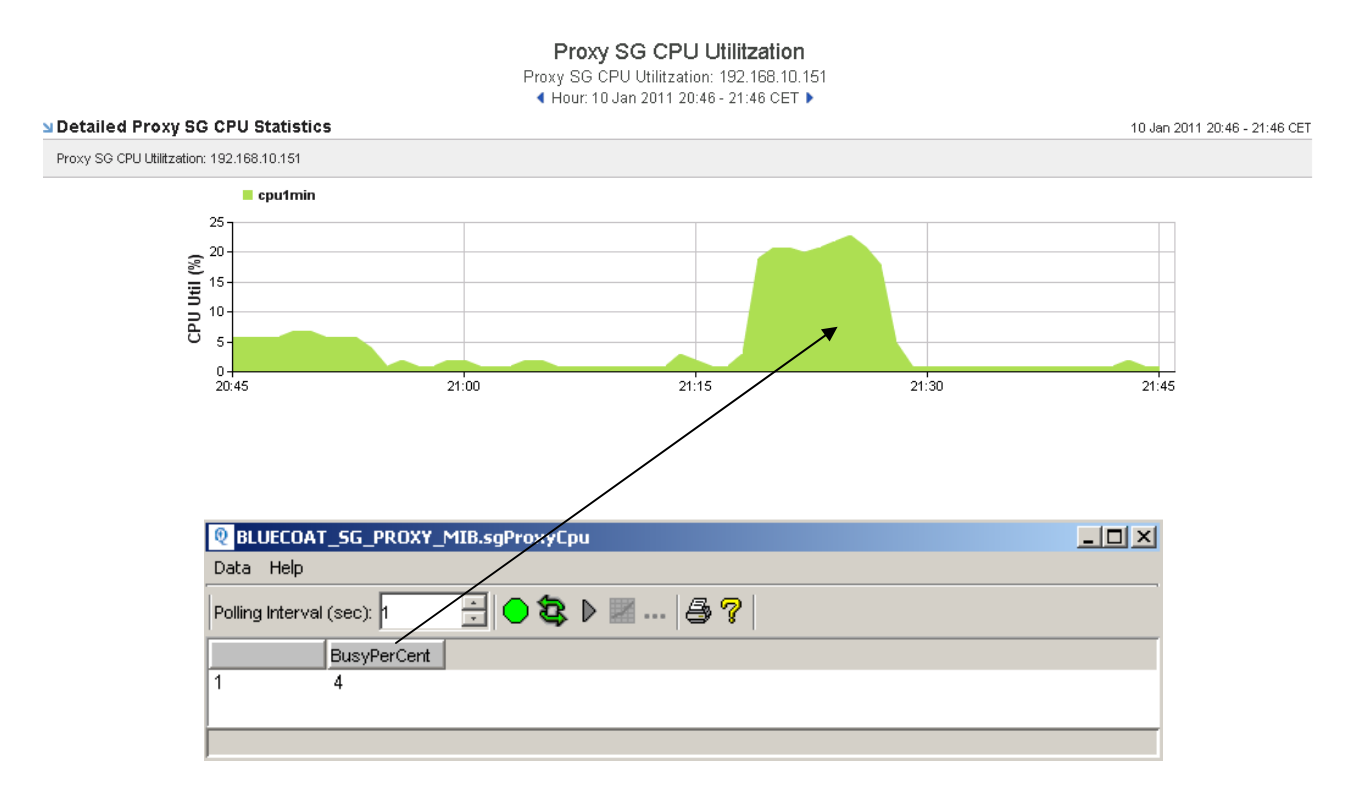

If you want to get the view into NetQoS Performance Center, please request NPC Integration Setup Files from CA Support.

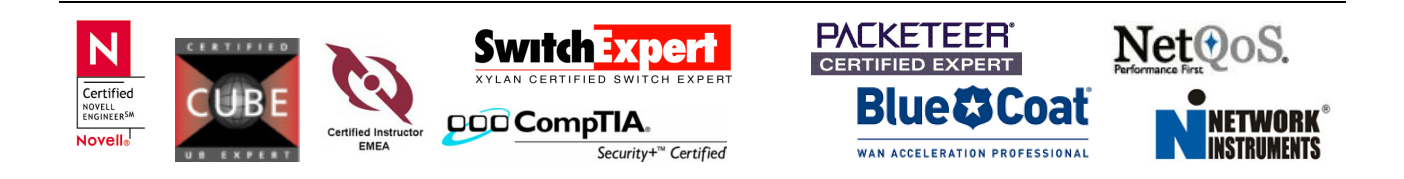